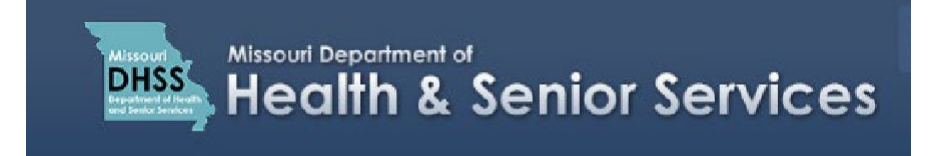

## Locating & Correcting a Rejected Application

**Note:** It is recommended that you use Google Chrome as your internet browser because other browsers may not work properly with the Patient Registry website.

- 1. Login to your **Patient Registry website** at <u>mo-public.mycomplia.com.</u>
- 2. An orange box will appear indicating that your application was rejected. To access the application, click on the **Application ID Number**.

|          | A Please use a supp | The following applications are rejected and require your<br>review. Please select your application below, make the<br>recessary changes, and resubmit. Do NOT create a new that<br>application.<br>• 1133 | r supported browsers |
|----------|---------------------|----------------------------------------------------------------------------------------------------|----------------------|
| Licenses |                     |                                                                                                    | т                    |
|          |                     | No licenses found                                                                                                    | L                    |

- 3. When the application opens, the reason(s) for rejection are shown at the top of the screen
- 4. To make corrections, revisit each tab and fill in the missing or incomplete information.

|                      | Your application has bee | n rejected by Missouri Medical Ma<br>Yo<br>Reje | rijuana Program.<br>ur application refe<br>action Reason : In | Please check ti<br>erence code is<br>complete infor | he comment<br>1133.<br>mation | ts mention | ed below and re-submit the application. |
|----------------------|--------------------------|-------------------------------------------------|---------------------------------------------------------------|-----------------------------------------------------|-------------------------------|------------|-----------------------------------------|
| GENERAL<br>FORMATION | CONTACT                  | PHYSICIAN / CONDITION                           | QUESTIONS                                                     | DOCUMENTS                                           | PAYMENT                       | REVIEW     |                                         |

- 5. Click **'Save & Next'** on each tab before continuing on to the next.
- After making the corrections, navigate to the **Review** tab and scroll down to make sure there are no red X's to indicate missing information. If you still have red X's, revisit the appropriate tab to make the corrections.

| Residence Address                       |                                       |                           |  |  |
|-----------------------------------------|---------------------------------------|---------------------------|--|--|
| ✓ Street: 123 Main Street               | Unit No. / Apt No.:                   | Vity: Anywhere            |  |  |
| X County:                               | ✓ State: Missouri                     | ✓ Zip Code: 12345         |  |  |
| X Address Verified?: No                 |                                       |                           |  |  |
| Mailing Address                         |                                       |                           |  |  |
| ✓ Street: 123 Main Street               | Unit No. / Apt No.:                   | Vity: Anywhere            |  |  |
| V State: Missouri                       | ✓ Zip Code: 12345                     |                           |  |  |
| X Address Verified?: No                 |                                       |                           |  |  |
| Physician / Condition Information       |                                       |                           |  |  |
| Condition Information                   |                                       |                           |  |  |
| Vate of Patient Examination: 09/13/2019 | 🗶 Recommended Amount (30 Day Period): |                           |  |  |
| Qualifying Medical Condition: Cancer    |                                       |                           |  |  |
| Physician Information                   |                                       |                           |  |  |
| X Physician First Name:                 | Physician Last Name: doe              | ✓ Physician License 24680 |  |  |

7. When you have all green checkmarks, click 'Submit' to update your application and resubmit.

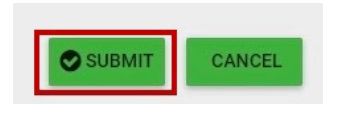